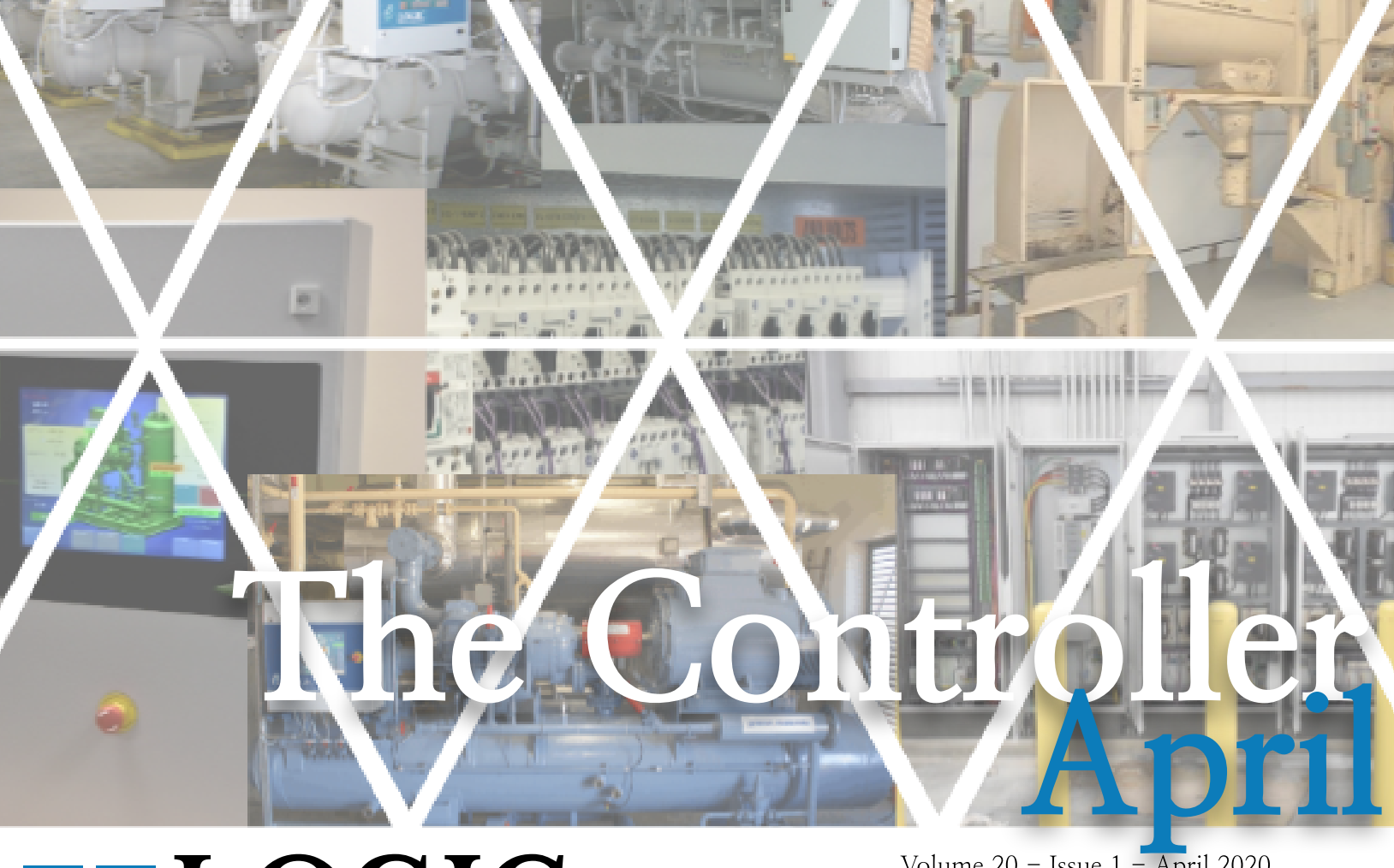

# Technologies, Inc.

## Inside this issue:

P1- How To Generate Reports

P2- Training Class Information, How To Generate Reports

P3- How To Generate Reports

P4– New NH3 Horn/Strobe

Ideas for articles of interest? Please submit articles or requests to: lauren.s@logictechnologies.com

## HOW TO GENERATE REPORTS

#### BY LAUREN SCHUSTER

The following will explain the process and steps to generate a report, multiple reports, how to remove employees from a report list or how to specifically generate reports to a group of employees. The first step in generating any report is to open eCON and click the server icon in the top left corner.

#### 🕰 eLOGIC dbc/OS Sigr

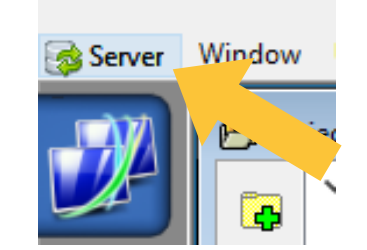

Volume 20 – Issue 1 – April 2020 "Advanced technological solutions at an affordable cost."

> Once you click server, a drop-down menu will appear and will have the option "Master Information" towards the bottom of the menu. Click the "Master Information" tab.

#### 🗱 eLOGIC dbc/OS Signal Server - Ope

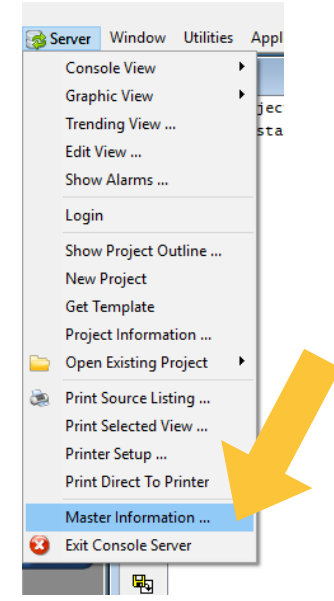

### Training Information and Schedule

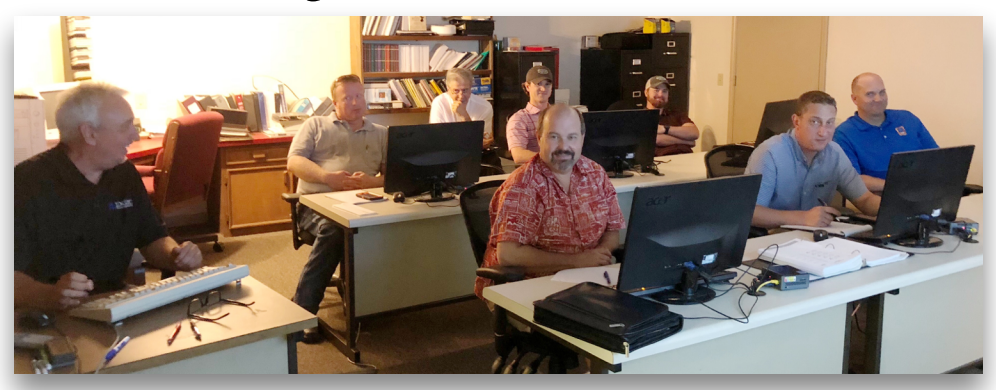

#### Training Enrollment

LOGIC Technologies, Inc. conducts in-depth training sessions at our facility on a monthly basis. Two free sessions are included with each system purchased. Additional training sessions are available for a nominal fee. Operator training sessions are \$850 per person and advanced training sessions are \$950 per person. We provide lunch for each class day; however, all other travel expenses are your responsibility.

#### **Operator-Level Sessions**

This class session provides overview coverage of the use of our system to maintain the daily operations of a refrigerated facility. The class is conducted by one of our senior engineers who have many years of experience designing refrigeration control systems. In effect, the classes are taught in layman's terms by someone who fully understands the issues faced by refrigeration operators.

April 15–17 June 10–12 July 15–17 September 16–18 October 14–15 December 16–18

#### Advanced SST Sessions

This class session provides in-depth coverage of the screen and report development tools. Also, briefly covering the script language used to develop control algorithms. These classes are conducted by senior members of our engineering staff. Prior technical and basic programming knowledge is a pre-requisite for this course.

#### May 13-15 August 12-14 November 11-13

\*Seating is limited, make your reservations early by contacting Kim Smith (770) 389-4964 ext. 6611 ksmith@logictechnologies.com Once you click the "Master Information" tab, the following screen will appear in eCON. The toggle handles on the far right of the screen will assist you in finding the appropriate tab you are looking for. In the case of older systems, you will find the "Advanced Settings" tab. In newer systems you will find the "Area Settings" tab. With either system, this tab will be the next step in generating a report for employees.

| Master Setup Info | ormation                                                                  |  |  |  |  |  |
|-------------------|---------------------------------------------------------------------------|--|--|--|--|--|
| Display Printing  | Signals Paths Graphics Operations Flags Advanced Settings Alarming Bu + + |  |  |  |  |  |
| Installation Name | E Lauren's Desk                                                           |  |  |  |  |  |
| Activated         | City State Z                                                              |  |  |  |  |  |
| Console Name:     | Computer Logo Bitmap logo                                                 |  |  |  |  |  |
| Serial Number:    |                                                                           |  |  |  |  |  |
|                   |                                                                           |  |  |  |  |  |
|                   |                                                                           |  |  |  |  |  |
|                   |                                                                           |  |  |  |  |  |
|                   |                                                                           |  |  |  |  |  |
|                   |                                                                           |  |  |  |  |  |
|                   |                                                                           |  |  |  |  |  |
|                   |                                                                           |  |  |  |  |  |
| V OK X Cancel     |                                                                           |  |  |  |  |  |

Once this tab is clicked, the following options will appear. You will need to click the eDistribution tab.

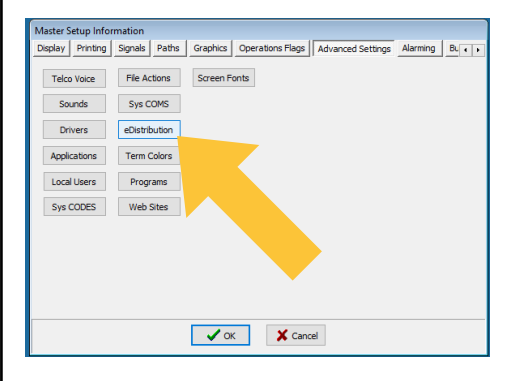

Once the eDistribution tab is clicked, you will then find the following screen. From here you will be able to add entries, delete entries, adjust who receives reports and will be able to adjust any report generating information as necessary.

| Distrib | oution ID: 0 Item Active                | Distribution Type | н    | ×         |
|---------|-----------------------------------------|-------------------|------|-----------|
| Re      | al Name: Lon Meyers                     |                   |      |           |
| E-Mail  | Address: I.meyers@logictechnologies.com |                   |      | Save Save |
| ID      | Receiver Real Name                      | Status            | Туре | ^         |
| 0000    | Lon Meyers                              | Inactive          |      |           |
| 0000    | Omar Williams                           | Inactive          |      |           |
| 0000    | Gerald Smith                            | Inactive          |      |           |
| 0000    | Les Thomason                            | Inactive          |      |           |
| 0000    | ian mompson                             | Inactive          |      |           |
| 0000    | Carol Potts                             | Inactive          |      |           |
| 0000    | Trey Brooks                             | Inactive          |      |           |
| 0000    | Edward Jones                            | Inactive          |      |           |
| 0000    | Celeste Grant                           | Inactive          |      |           |
| 0000    | Harry Ford                              | Inactive          |      |           |
| 0000    |                                         | Inactive          |      |           |
| 0000    |                                         | Inactive          |      |           |
| 0000    |                                         | Inactive          |      |           |
| 0000    |                                         | Inactive          |      | ~         |
|         | -                                       | Close             |      |           |
|         |                                         |                   |      |           |

| р.    |                                       |          |      | •      |
|-------|---------------------------------------|----------|------|--------|
| nt nt | Carol Potts                           |          |      |        |
| E-Mai | Address: c.potts@logictechnologies.co | m        |      | 🖉 Save |
| ID    | Receiver Real Name                    | Status   | Туре | -      |
| 0000  | Lon Meyers                            | Inactive |      |        |
| 0000  | Omar Williams                         | Inactive |      |        |
| 0000  | Gerald Smith                          | Inactive |      |        |
| 0000  | lan Thompson                          | Inactive |      |        |
| 0000  | Carol Potts                           | Inactive |      |        |
| 0000  | Trey Brooks                           | Inactive |      |        |
| 0000  | Edward lones                          | Inactive |      |        |
| 0000  | Celeste Grant                         | Inactive |      |        |
| 0000  | Harry Ford                            | Inactive |      |        |
| 0000  | hang rora                             | Inactive |      |        |
| 0000  |                                       | Inactive |      |        |
| 0000  |                                       | Inactive |      |        |
| 0000  |                                       | Inactive |      |        |
| 0000  |                                       | Inactive |      |        |
| ~~~~  |                                       | 1        |      |        |

To start a new employee onto a report simply click an empty cell and enter their pertinent information i.e. full name, full email address, etc..

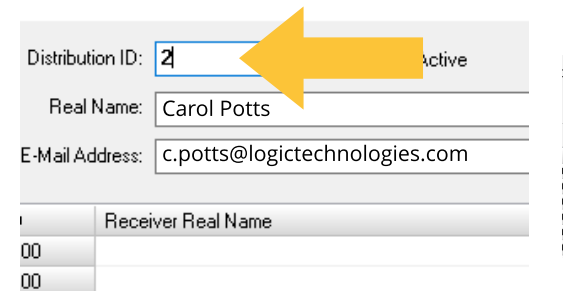

To keep your system organized, creating different Distribution ID's for different groups will be beneficial to your system. For example, if group two is comprised of office staff and group three is comprised of engine room staff, you will be able to click specific groups to receive specific reports and so on.

Distribution ID: 0 Item Active Real Name: Trey Brooks E-Mail Address: t.brooks@logictechnologies.com Receiver Real Name Lon Meyers Status Type 0000 Inactive Omar Williams Inactive Inactive Gerald Smith 0000 0000 lan Thomp Inactive 0000 Inactive

If you want to remove an individual from the report list without deleting them out of the system, simply find the appropriate cell with their information, highlight that cell so it shows up blue and click "Item Active". All cells will be active until vou click this box and the check mark disappears. This allows you the ability to remove without deleting completely and having to go back and reentering the individual at a later time. Basically this is allowing vou to delete the individual(s) temporarily for whatever reason you deem necessary.

When you are generating a report, everyone on the specific list will receive a report email unless this box is unchecked.

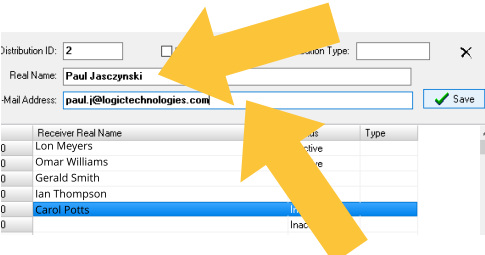

The cells pictured above will be blank until you enter your employee's information. Entering this pertinent information allows for the system to generate a report correctly to the individual. If you would like to delete an employee out of the system completely, simply click the cell you desire to delete. Once the cell is highlighted in blue, you will then be able to click the 'X' at the top right of your pop-up screen and the cell with that employee's information will be permanently deleted from your specific system.

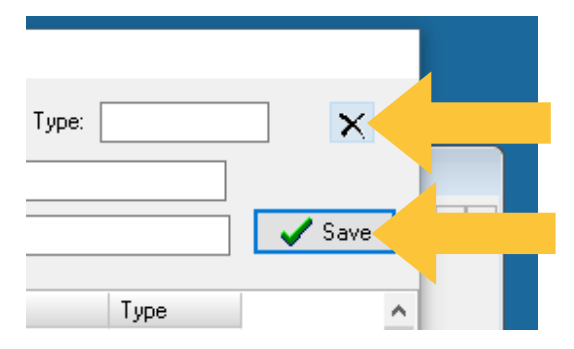

When adding, deleting, making an employee inactive or creating a new list for distribution, make sure you save your changes every time so the system can stay updated. The middle "save" button will complete this action for you and ensure your changes will be noted.

If you have any additional questions, our technical support team is here for you and will walk you through any issues you may find, step-by-step.

Call us at (770) 389-4964

## NEW NH3 HORN/STROBE

**BY PAUL JASCZYNSKI** 

Logic Technologies, Inc. is pleased to offer a new NH3 Horn/Strobe.

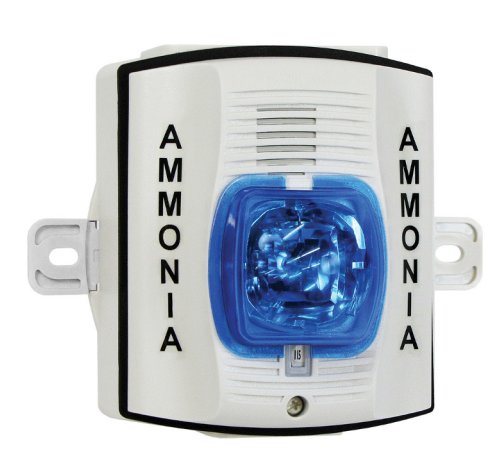

#### Key Features:

-120 VAC

-Horn/Strobe Activate Together

-Several Lens Colors Available. (Blue, Amber(pictured), Red, Green).

-Weatherproof Casing

-Field Selectable Horn Tone

-Field Selectable Strobe Setting

-40 Degree Farenheit to 150 Degree Farenheit Nema 4X

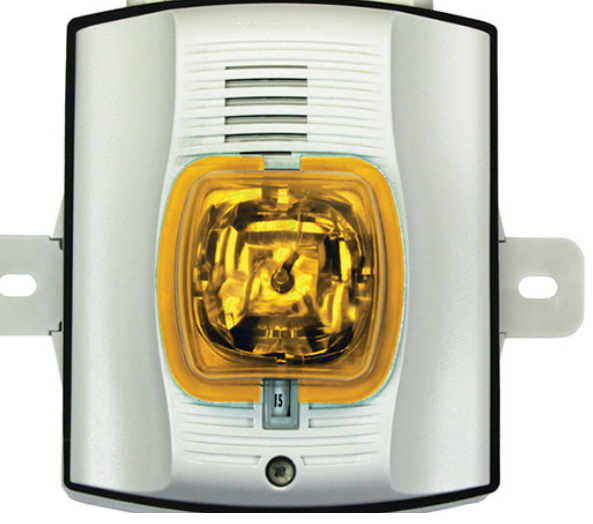

-Cost \$200 NET (Part Number CT.03404299)

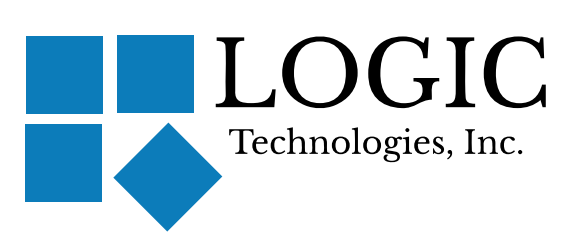

117 Bellamy Place – P.O. Box 189 Stockbridge, Georgia 30281 Voice: (770) 389–4964 www.logictechnologies.com

Address Correction Requested

Note:

*If you wish to receive this newsletter via email in the future, send an email message to <u>lauren.s@logictechnologies.com</u> <i>with the subject set to "EMAIL request".*